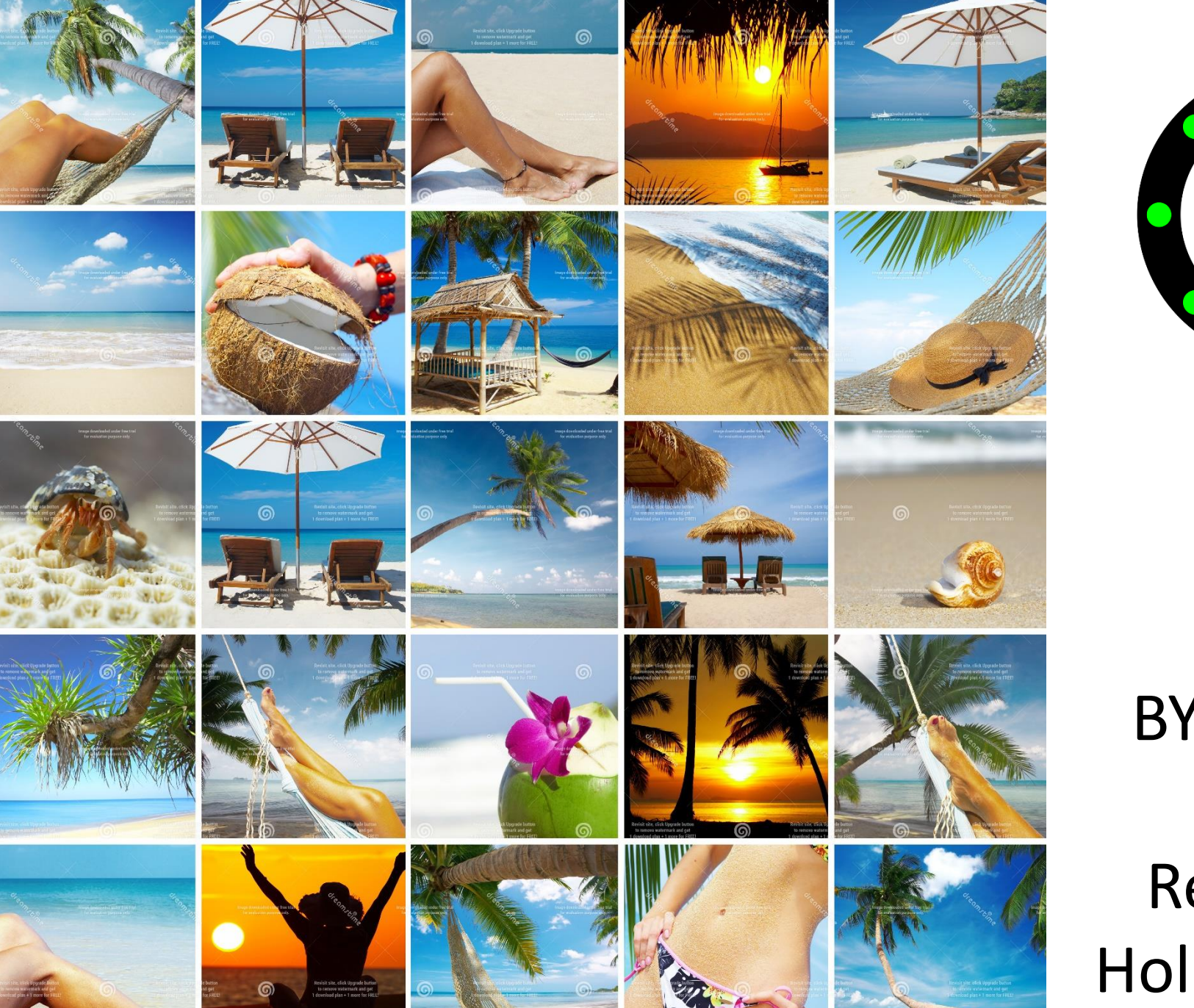

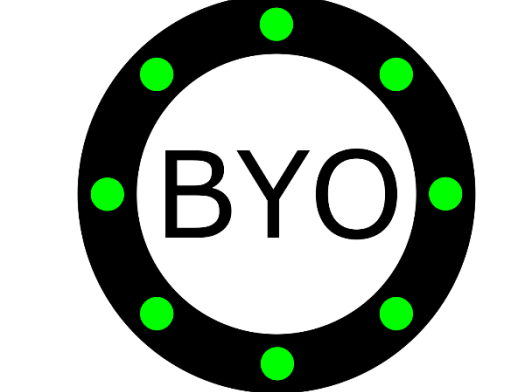

BYO Butler for Resorts & Holiday Villas

# THE BYO RESPONDER APP BYO

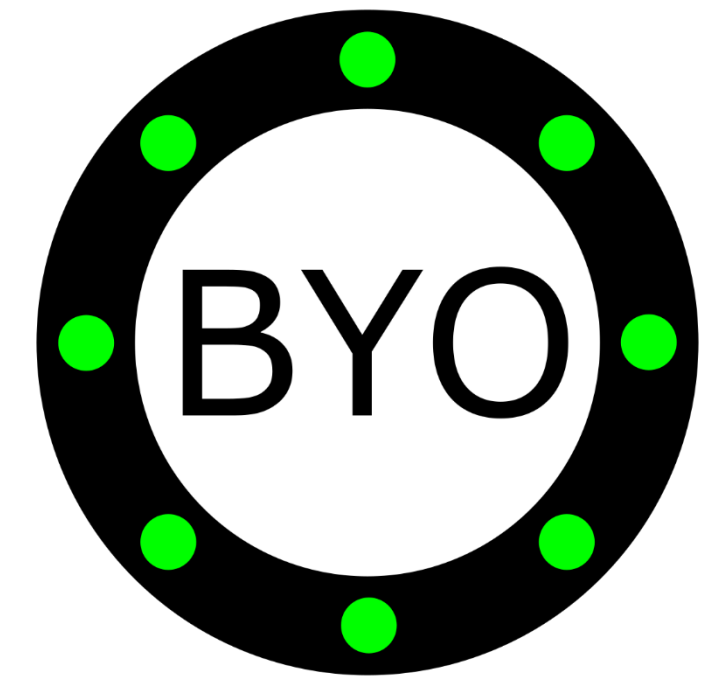

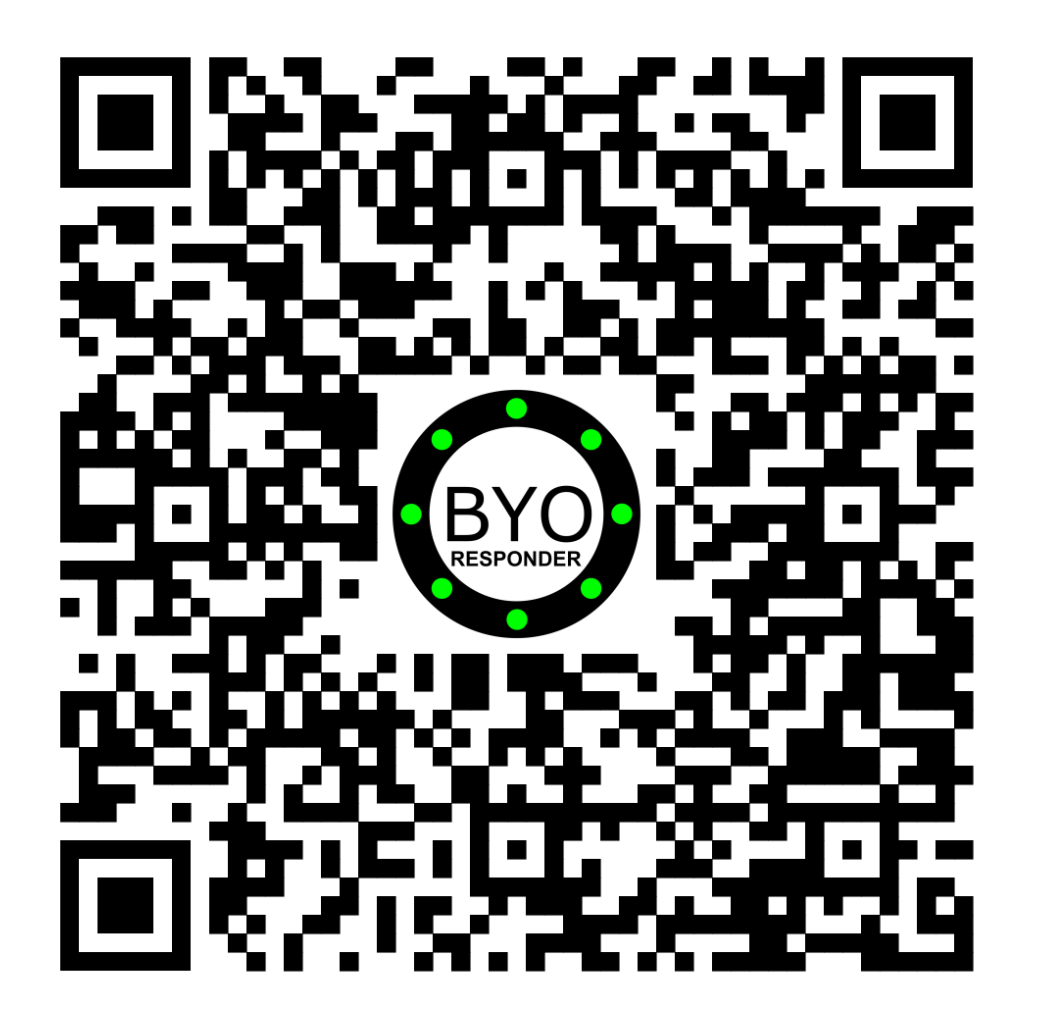

Install BYO Responder on your Android device with Wi-Fi, 3G, 4G or 5G

# CONFIGURE THE BUTTONS

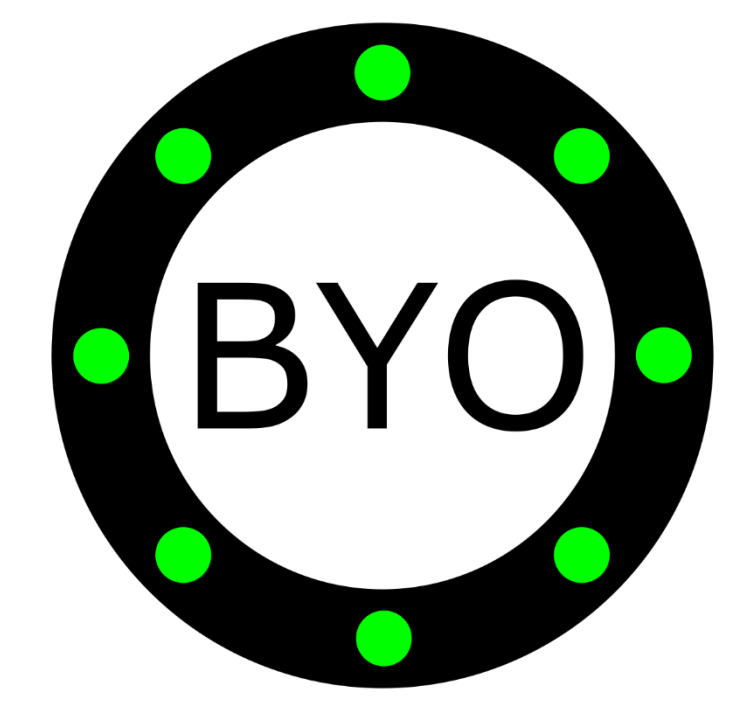

#### **Resorts & Holiday Villas – Configure the Buttons**

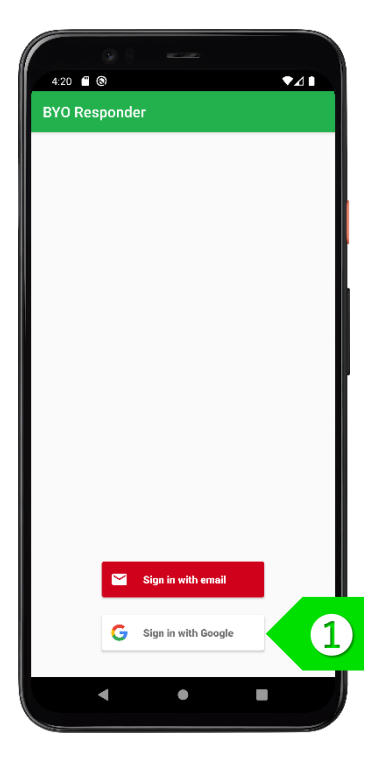

STEP ① Sign in using your Google or Apple account. If you have a corporate account with us, please sign in using email address.

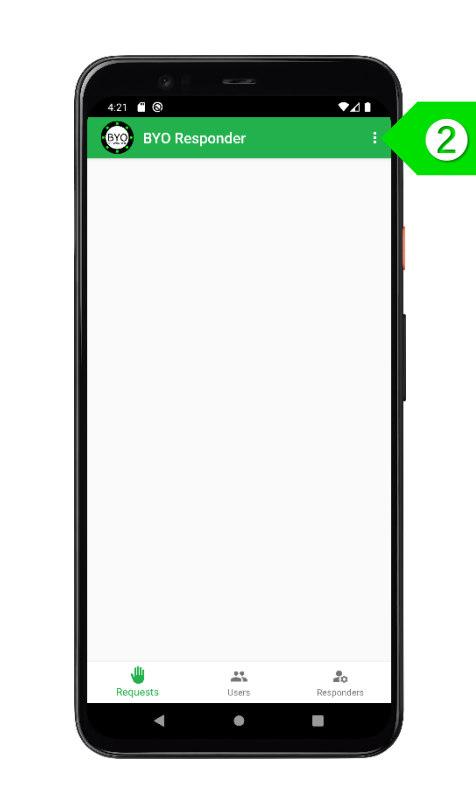

STEP 2 Tap on 1 to set up your buttons

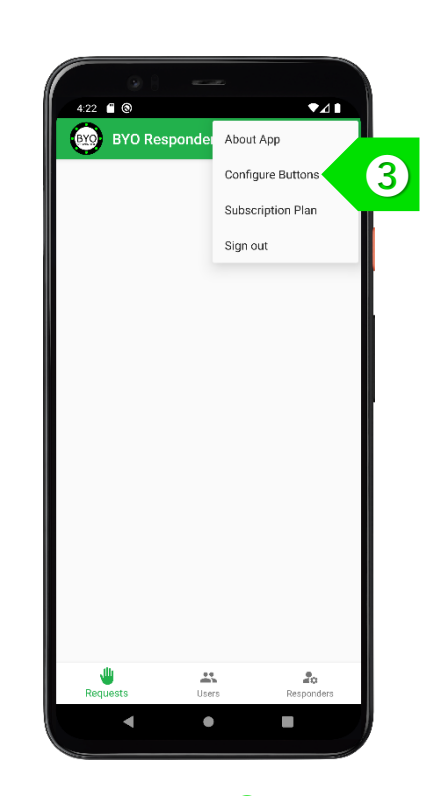

STEP Tap on "Configure Buttons" to set up your buttons.

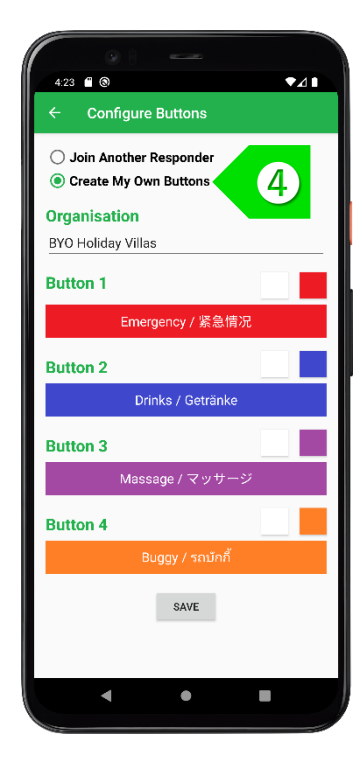

STEP (4) Choose to create your own buttons and enter your organisation name.

#### **Resorts & Holiday Villas – Configure the Buttons**

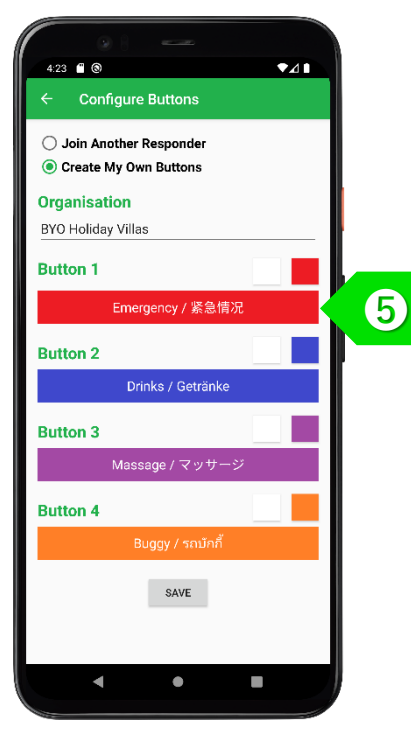

STEP (5) Enter the display text for Button 1 in your local language.

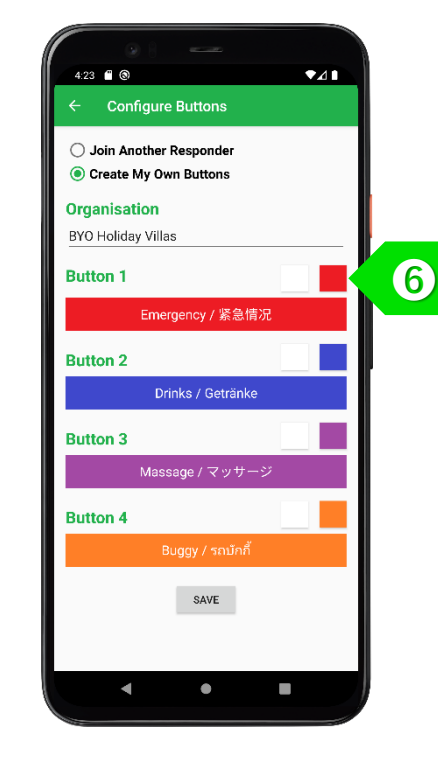

STEP 6 Change the colour of the button text and the button background by tapping on the 2 colour control squares.

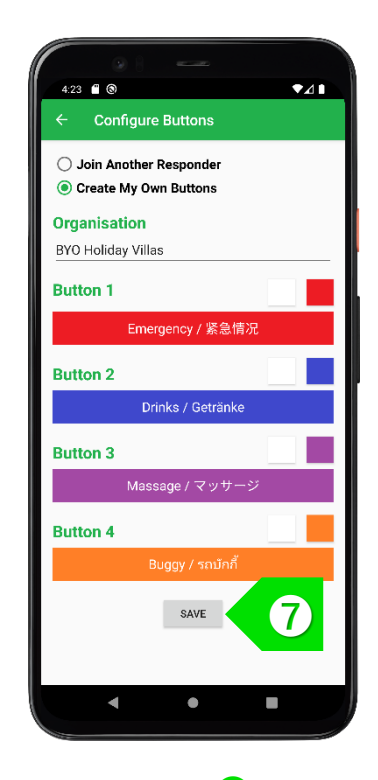

STEP 7 Tap on the "SAVE" button to save your settings.

# ADD RESPONDERS

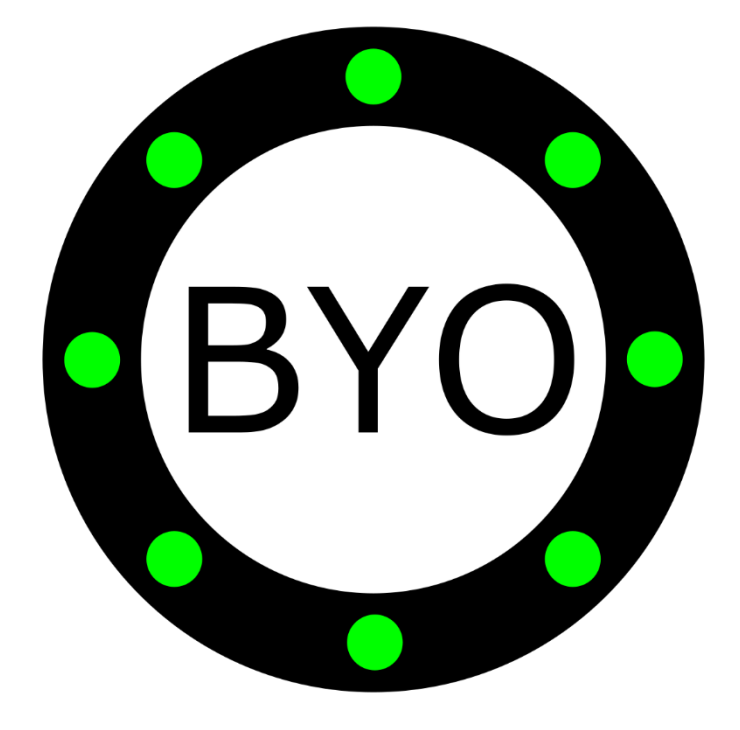

#### **Resorts & Holiday Villas – Add Responders**

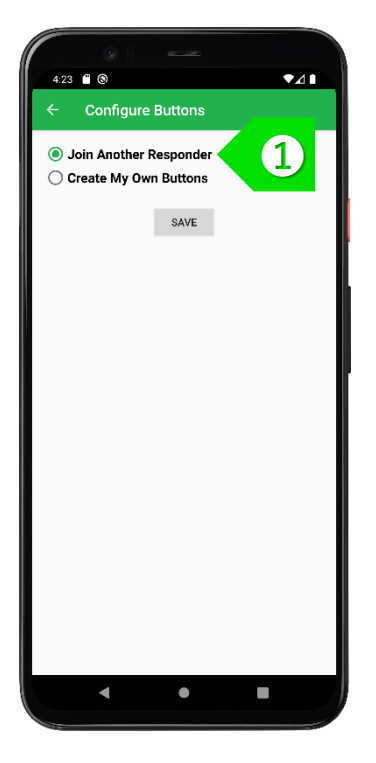

STEP 1 To assign more Responders, all additional Responders must select to "Join Another Responder".

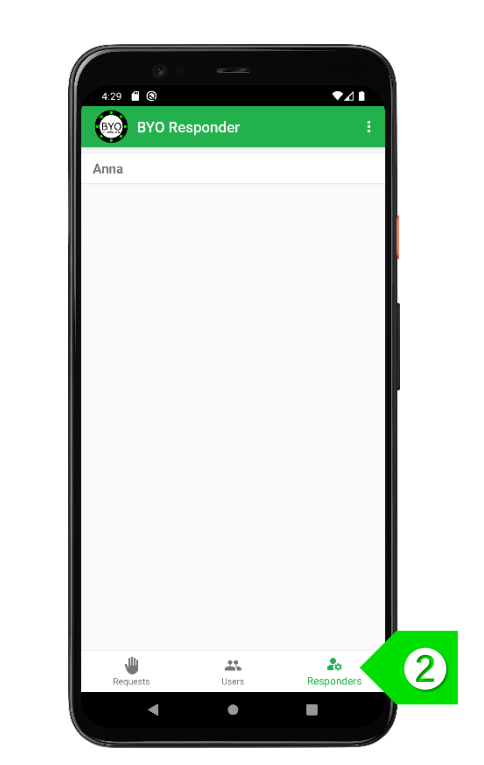

STEP 2 On the first Responder's device, tap on the "Responders" tab.

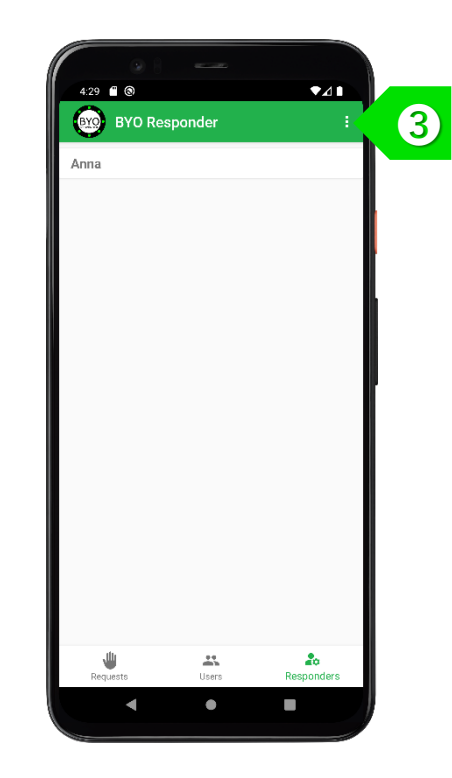

STEP 3 Tap on to access the "Responders" menu.

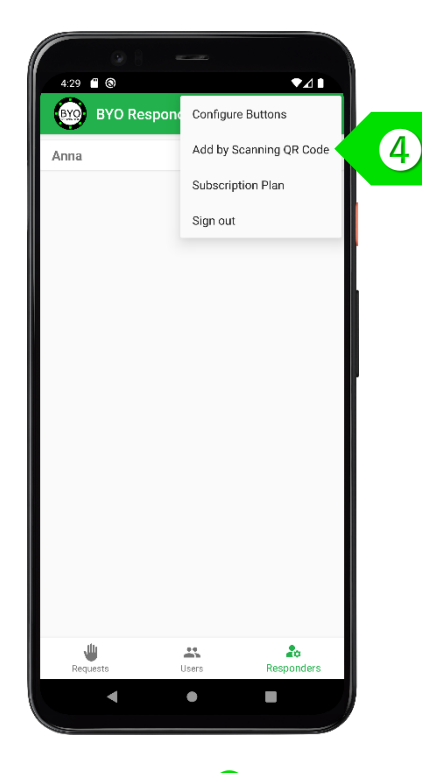

STEP 4 Select "Add by Scanning QR Code" to activate the camera.

#### **Resorts & Holiday Villas – Add Responders**

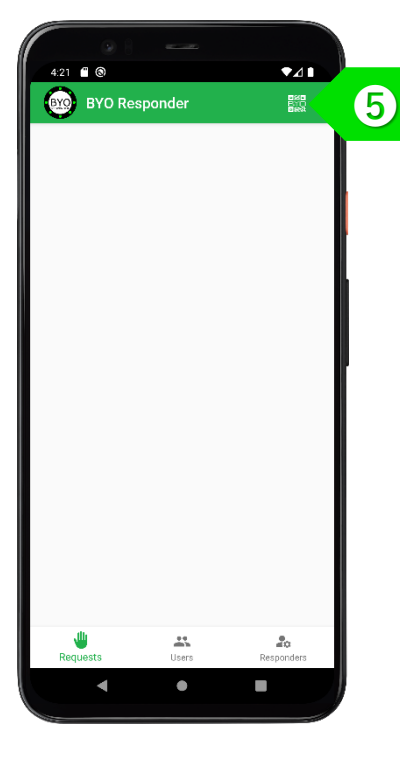

STEP On the second Responder's device, tap on the QR icon to display a QR code. Allow the first Responder to scan this QR code.

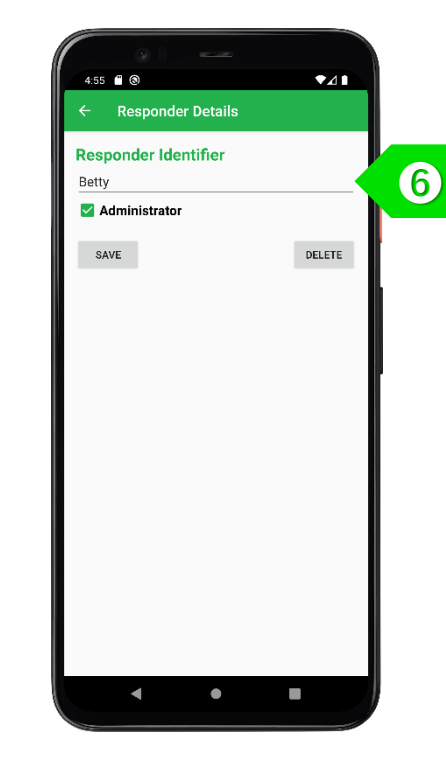

STEP () The first Responder will be prompted to enter the name of the new Responder. The new Responder may also be assigned as "Administrator" with ability to add Users and Responders.

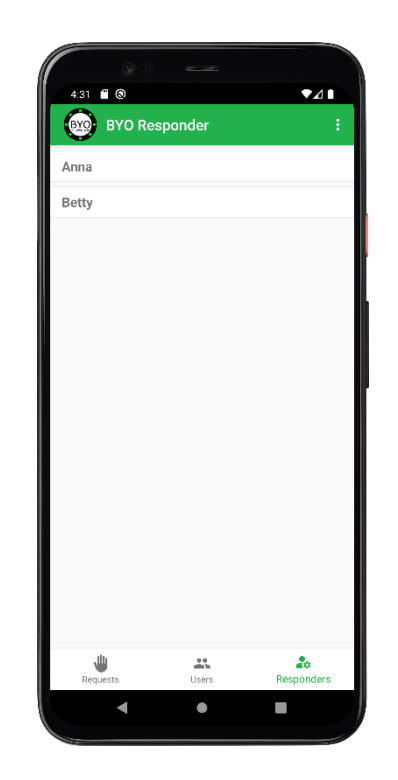

STEP 7 The new Responder will be displayed in the list under the "Responders" tab.

# ADD SELF-SCAN USERS

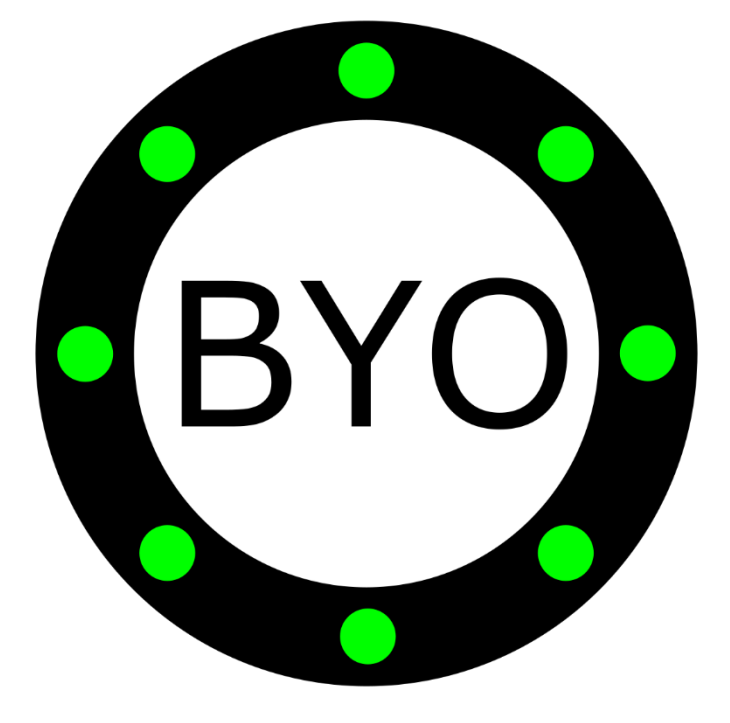

#### **Resorts & Holiday Villas – Add Self-Scan Users**

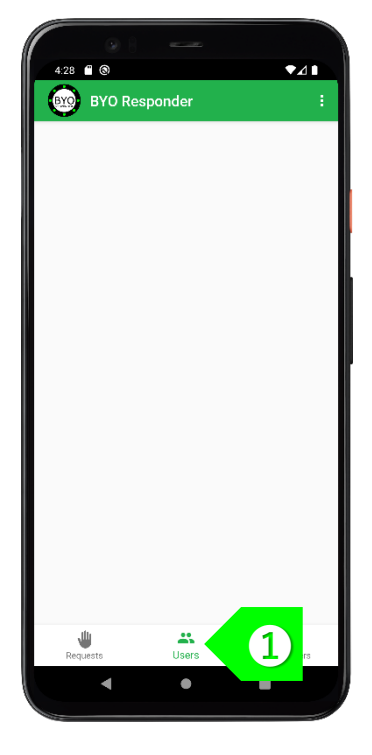

STEP 1 Tap on the "Users" tab.

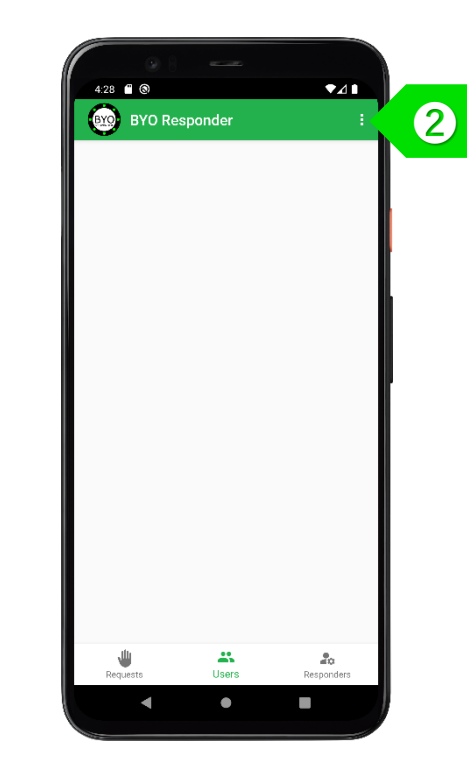

STEP 2 Tap on to access the "Users" menu.

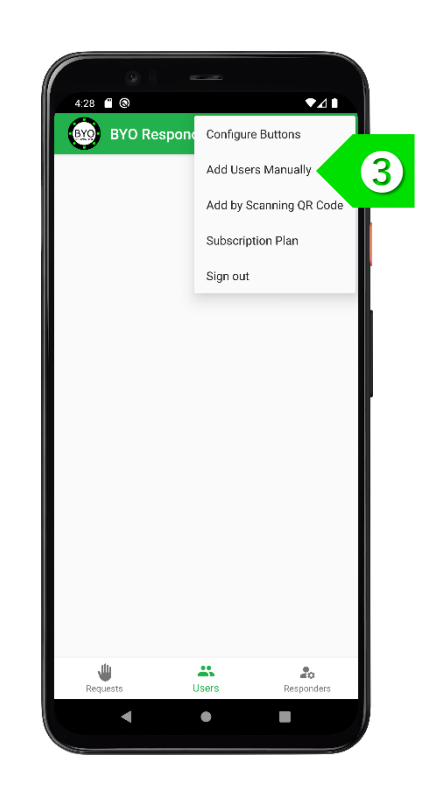

STEP **3** Select "Add Users Manually" to add selfscan user stations.

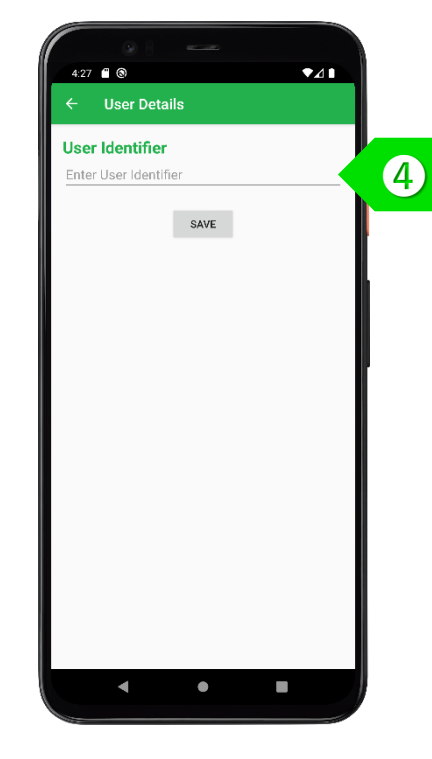

STEP Enter the name of the self-scan user station. It could be a beach chair, a poolside cabana or a table in a restaurant.

#### **Resorts & Holiday Villas – Add Self-Scan Users**

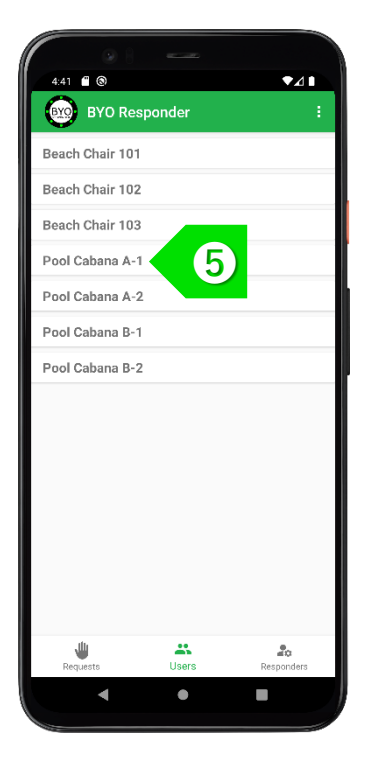

STEP 5 The self-scan users will be displayed on the "Users" tab. Tap on the newly-created user record to display the User Details.

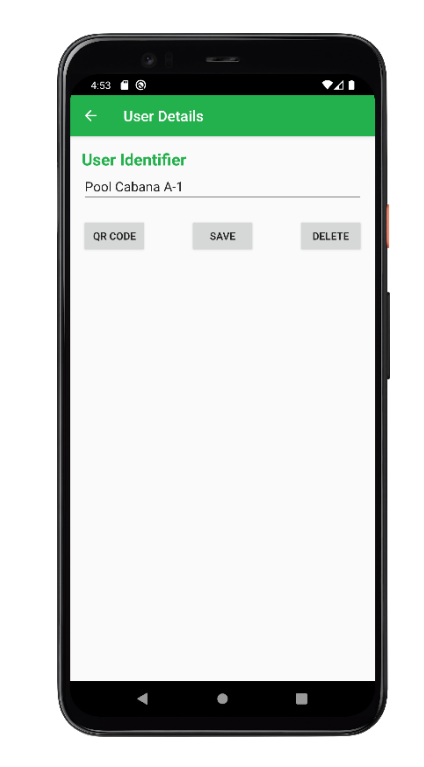

STEP 6 The name of the User can be modified. If the User is no longer needed, the User can be deleted using the "DELETE" button.

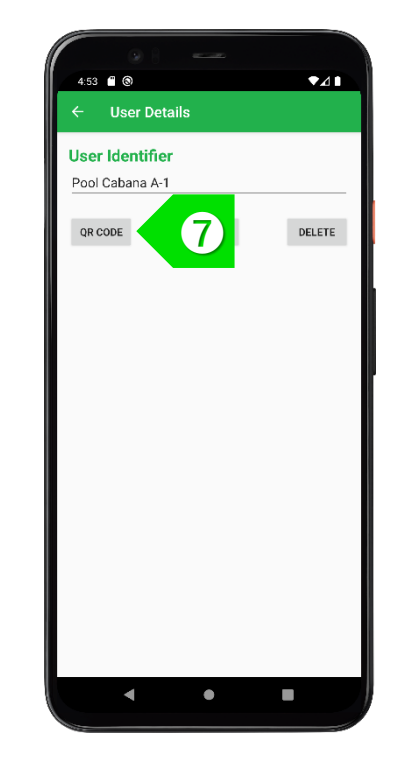

STEP 7 Tap on the "QR CODE" button to display the unique QR Code for this user.

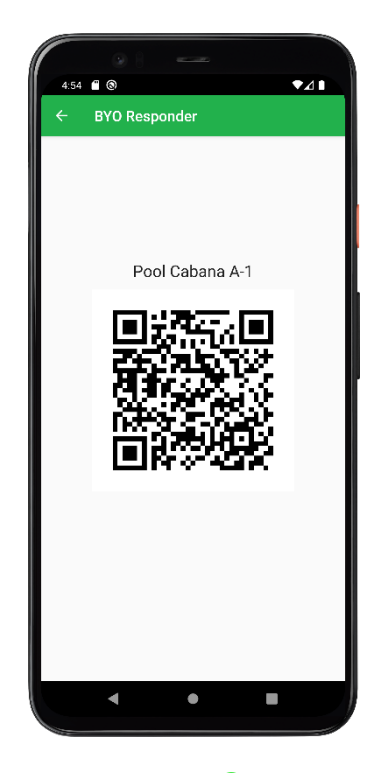

STEP (3) Capture this screen, print out the QR Code, and display it at the named station for users to self-scan.

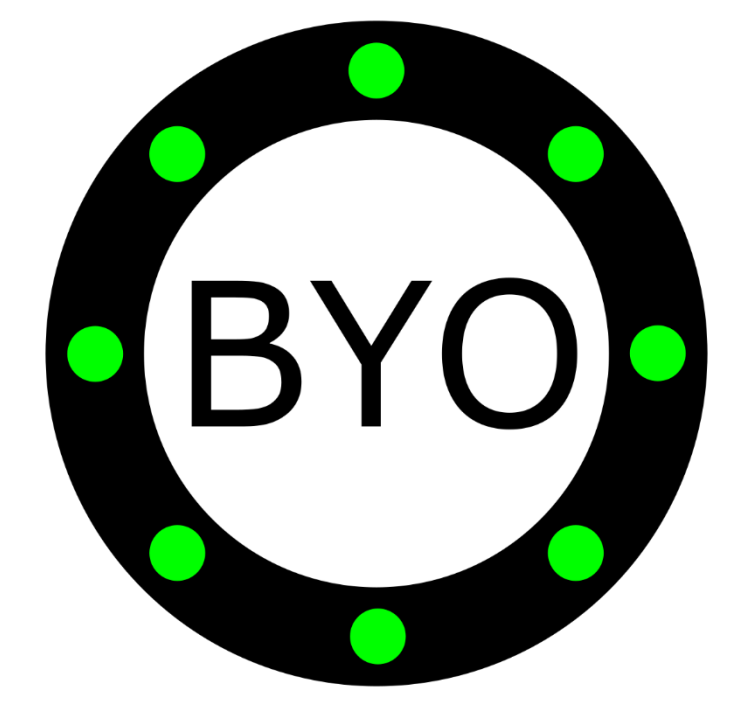

## ADD USERS WITH BYO BUTLER APP

STEP ① Some guests staying for a week in a villa or staying for months in an elder-care facility may need constant access to the call buttons. Get the guests to download the BYO Butler app.

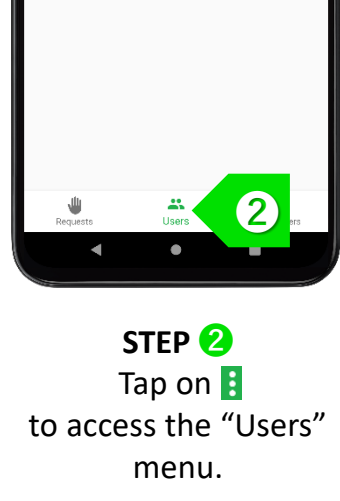

4:28 🗂 🕲

BYO Responder

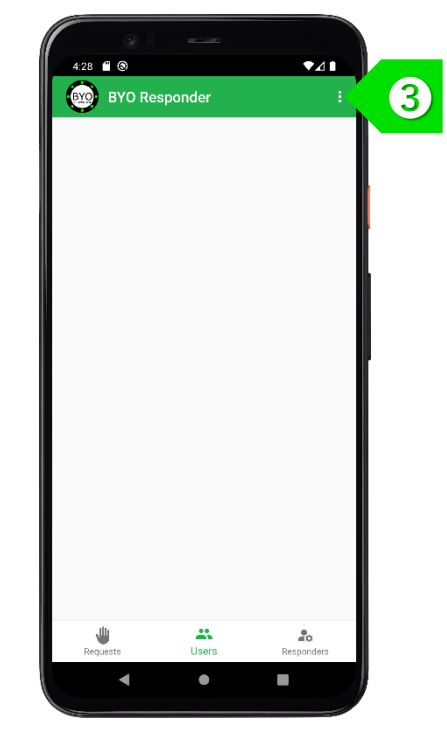

STEP ③ Select "Add by Scanning QR Code" to activate the camera for adding actual users who have the BYO Butler app.

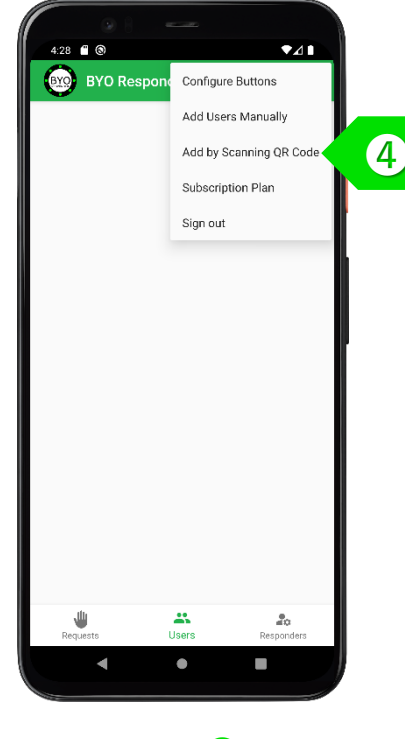

STEP (4) On the user's device, tap on the QR icon to display a QR code. Allow the Responder to scan this QR code.

•⊿∎

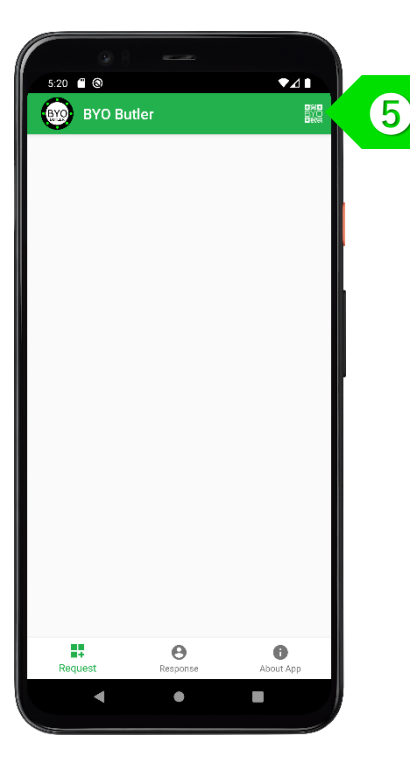

STEP On the user's device, tap on the QR icon to display a QR code. Allow the Responder to scan this QR code.

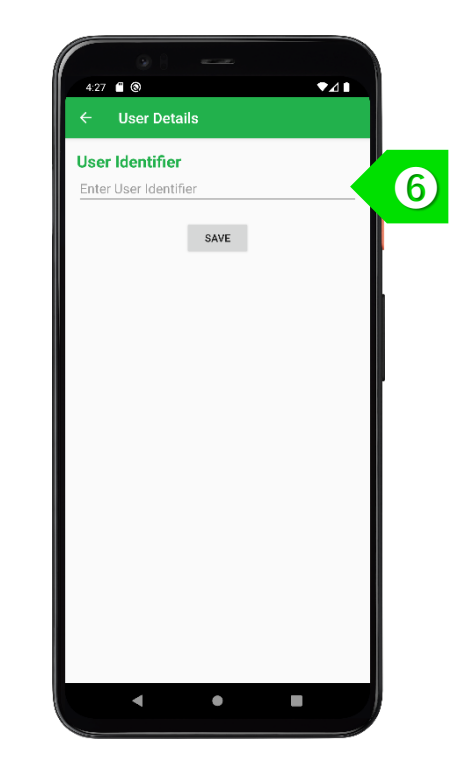

STEP **6** Enter the name of the User. It could also include the villa name or resort unit number.

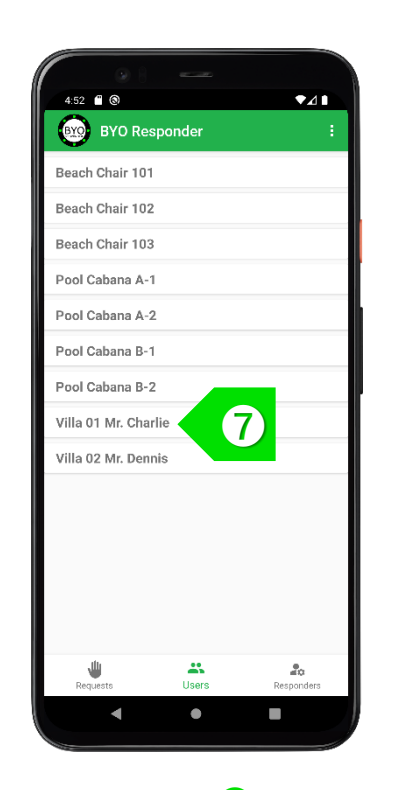

STEP 7 The actual users will be displayed on the "Users" tab. After a user has checked out, tap on the row of that user.

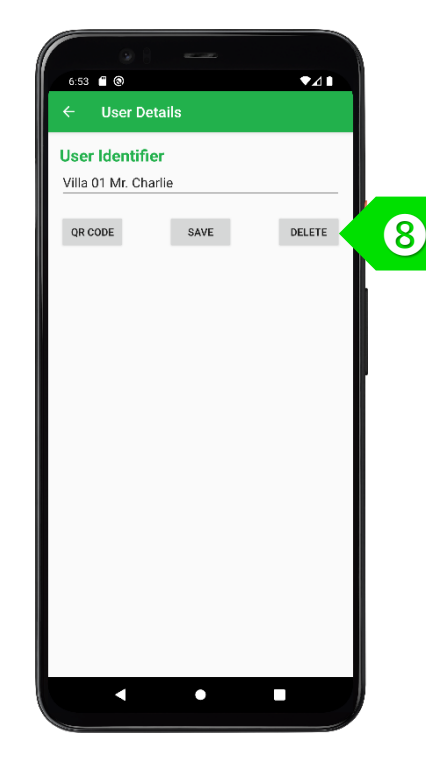

STEP (3) Tap on the "DELETE" button to remove the user. Once the user has been deleted, the buttons on the user's BYO Butler app will also be removed.

### USAGE

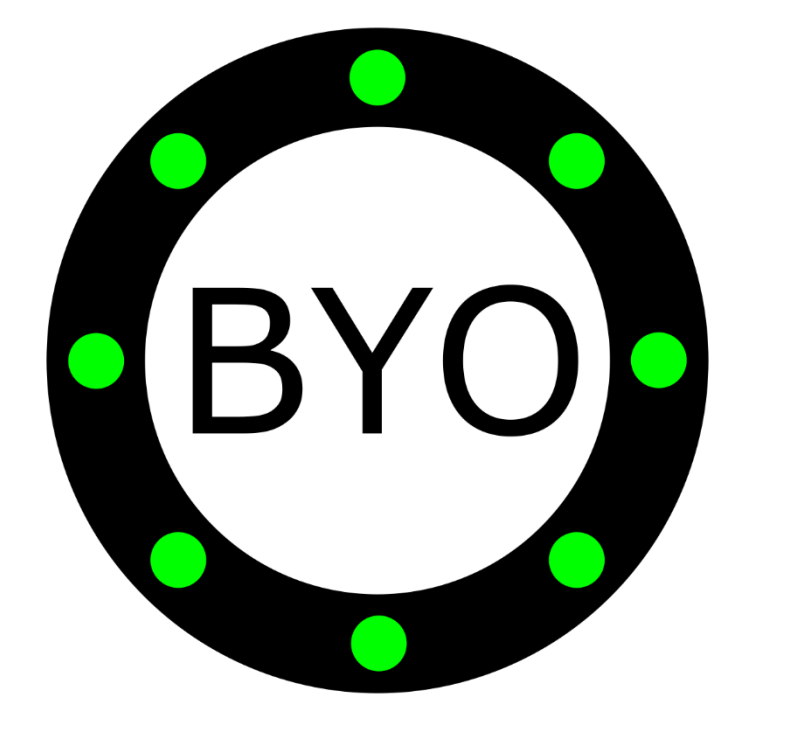

#### **Resorts & Holiday Villas – Usage Guide**

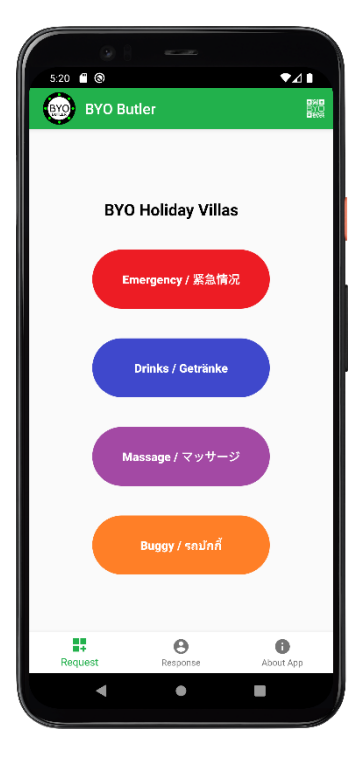

STEP Guests can scan the QR Code pasted beside their beach chair or cabana to display the call buttons. Villa guests can launch their BYO Butler app to see the buttons.

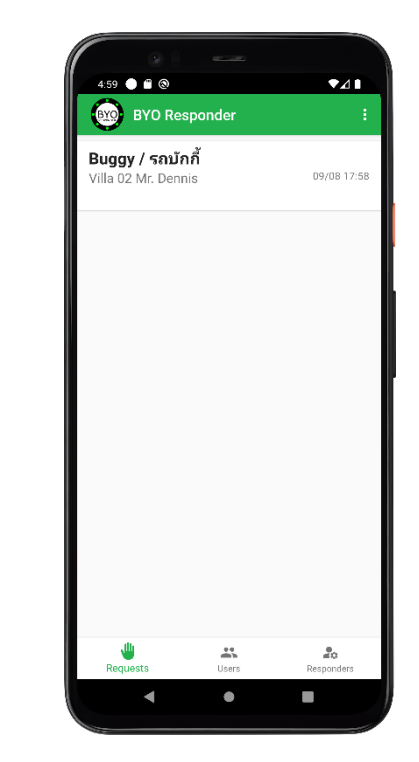

STEP 2 When a button is pressed, all Responders will be alerted by the new request.

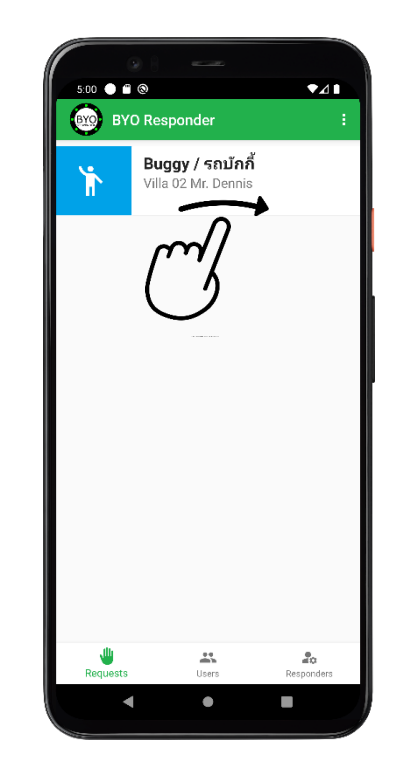

STEP ③ The first available responder can swipe the record to the right to action on the request.

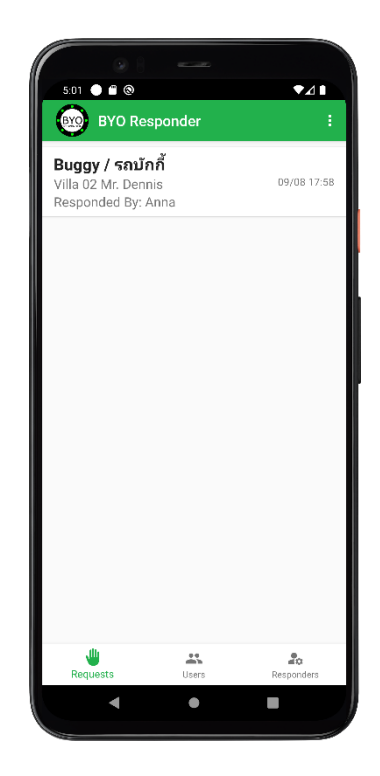

STEP 4 The name of the responder who has accepted the request will be displayed.

### BYO Responder for Resorts & Holiday Villas – Usage Guide

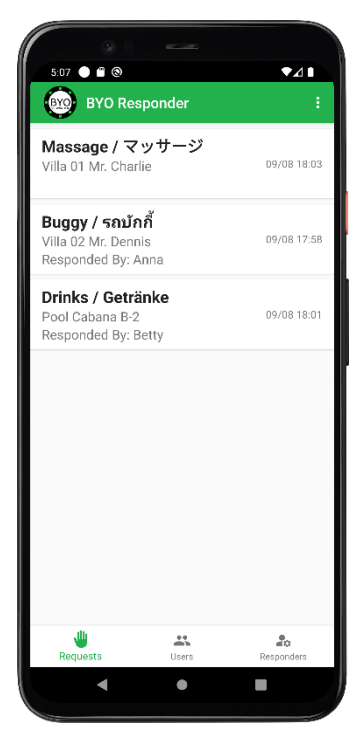

STEP Multiple requests from various guests will be displayed, together with the names of the Responders. Requests that have not been accepted will be displayed at the top.

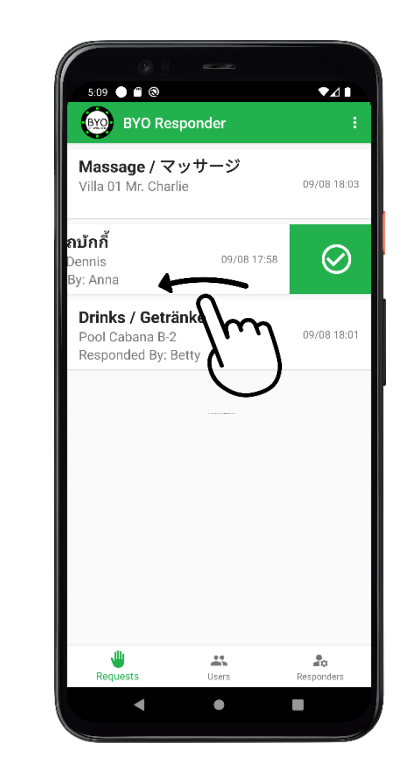

STEP (5) After the request has been attended to, the Responder can swipe the record to the left to remove the record.

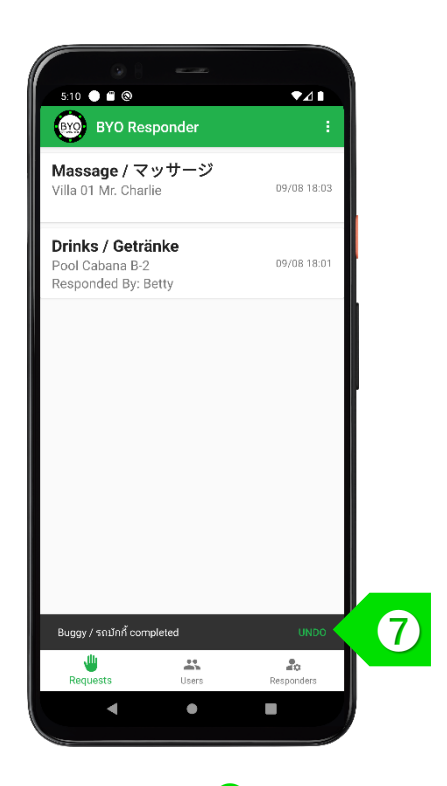

STEP 7 You may choose to "UNDO" the delete action within 2 seconds, if necessary.

### Take the Next Step

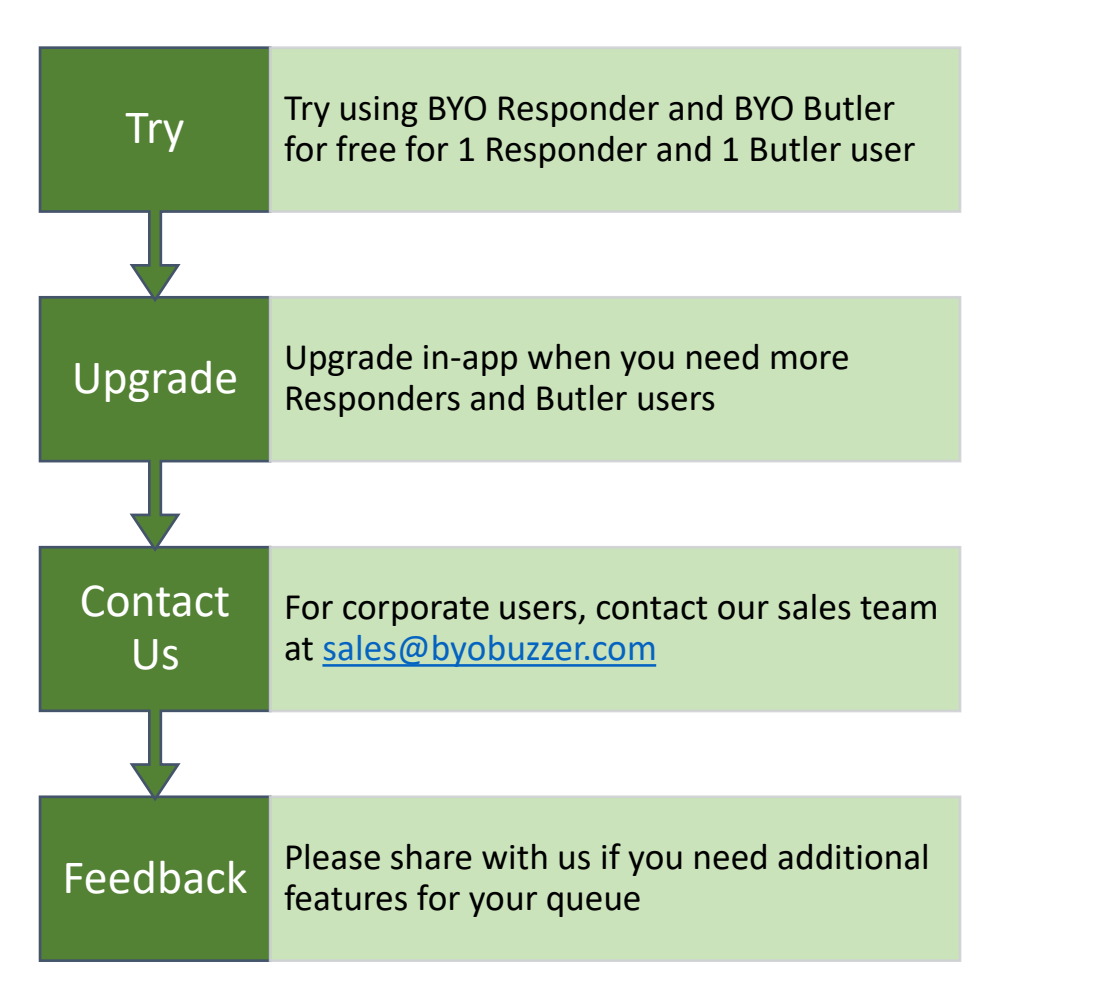

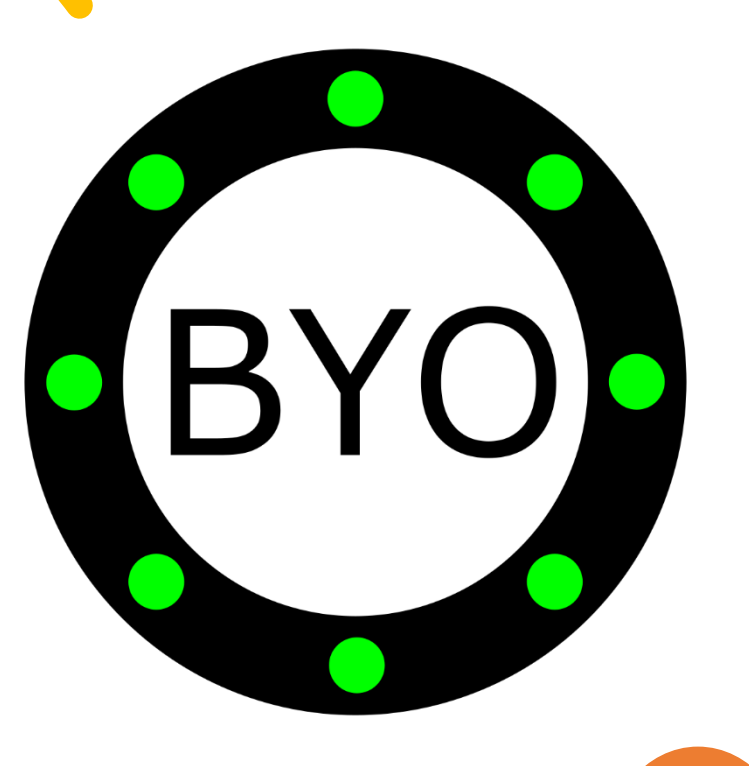